## **e***PROC* strategic procurement

Proveedor – Referencia breve Versión 3.8

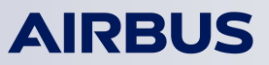

#### 2 Cómo inscribirse en ePROC

#### **3** Primera conexión

**4** Cómo realizar las principales actividades

#### **5 Contacto y ayuda**

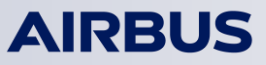

2

#### 2 Cómo inscribirse en ePROC

#### **3** Primera conexión

#### **4** Cómo realizar las principales actividades

#### **5 Contacto y ayuda**

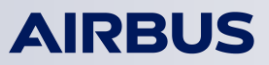

ePROC es un espacio compartido para compradores y proveedores con el fin de realizar todos los aspectos de los Llamados a Licitación (CFT), desde la identificación de los proveedores potenciales hasta la selección de los ganadores. Los datos pueden ser intercambiados entre las partes a través de la web en forma segura, estructurada y controlada.

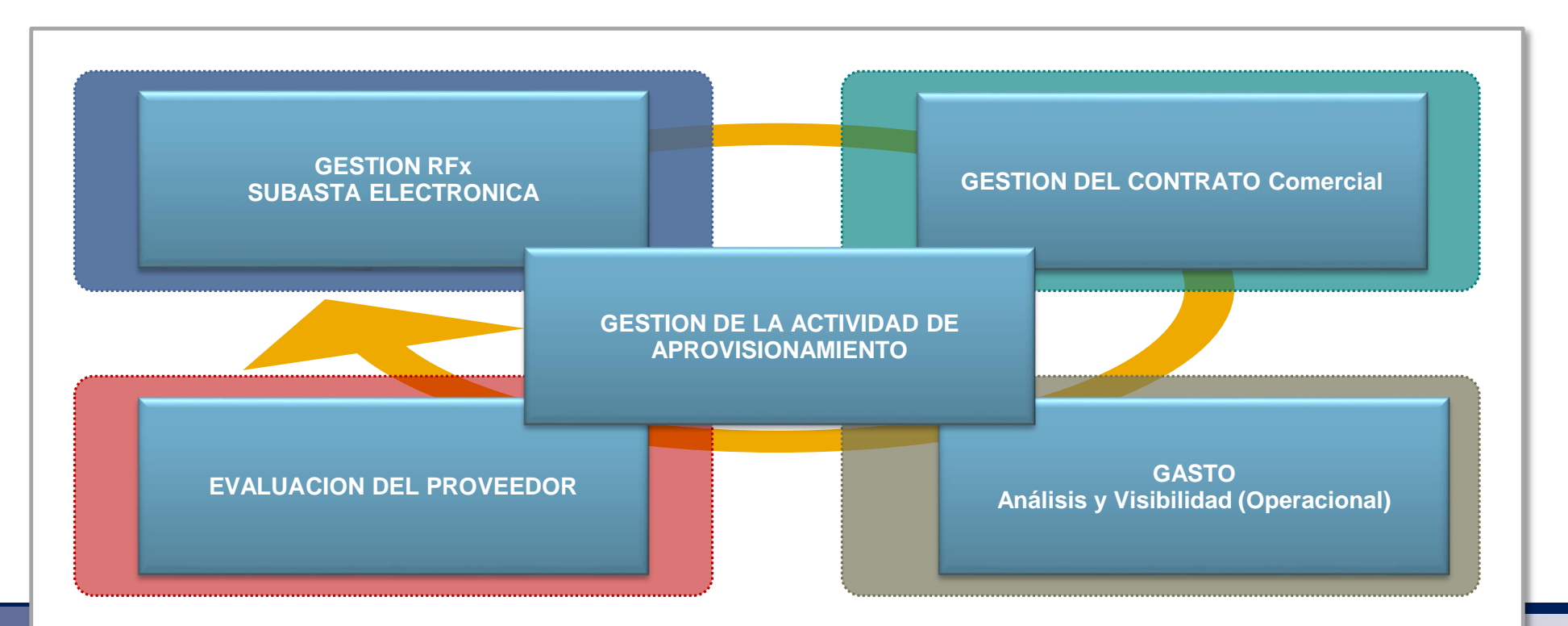

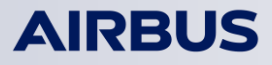

#### 2 Cómo inscribirse en ePROC

#### **3** Primera conexión

**4** Cómo realizar las principales actividades

#### **5 Contacto y ayuda**

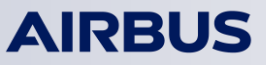

#### Cómo inscribirse en ePROC: Página de auto-inscripción

#### Vínculo URL: https://eprocstrategic.airbus-group.com

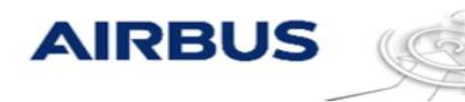

Inicio de sesión

Nombre de usuario:

¿Ha olvidado su nombre de usuario o contraseña?

Registrarse como nuevo proveedor

Póngase en contacto con nosotros

Contraseña:

#### ePROC strategic procurement

Any documents, data or information protectively marked as Military Classified, Governmental classified and Airbus Company Secret shall not be stored neither exchanged in ePROC. Export controlled documents sent via or stored in ePROC must be approved by the applicable Governmental authorities and remain under responsibility of the Supplier.

**e**PROC strategic procurement

Información de contacto para la Mesa de servicio Airbus Group Haga clic en "Registrarse como nuevo proveedor" para acceder al formulario de inscripción

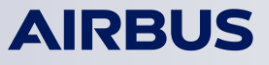

## Consejos útiles para una inscripción perfecta

| INFORMACIÓN DE ORGANIZAC                   | IÓN PROVEEDORA - ORG  | ANIZACIÓN PROVEEDORA A LA QUE EL USUAR | IO PERTENECE. |                              |
|--------------------------------------------|-----------------------|----------------------------------------|---------------|------------------------------|
| Nombre legal del proveedor: 🕕              | *                     |                                        |               |                              |
| Adresse del proveedor:                     |                       |                                        |               |                              |
| Calle: 🚺                                   | *                     |                                        |               |                              |
| Código postal: 🗊                           | *                     |                                        | Los camp      | os con un asterisco " son    |
| Ciudad: 🕕                                  | *                     |                                        |               | obligatorios                 |
| Provincia: 🗊                               | (ningún valor)        |                                        |               |                              |
| País:                                      | * (nada seleccionado) | 0                                      |               |                              |
| Apartado de correos:                       |                       |                                        |               |                              |
| Código postal del apartado de correos:     |                       |                                        | Haga clic     | en la flecha para expandir   |
| Ciudad del apartado de correos:            |                       |                                        | una lista val | lda y seleccionar una de las |
| Teléfono principal: 🔋                      | *                     |                                        |               | propuestas                   |
| Fax principal: 🚦                           |                       |                                        |               |                              |
| Dirección de correo electrónico principal: |                       |                                        |               |                              |
| Dirección URL de la empresa: 🔋             |                       |                                        |               |                              |
| Número legal de registro del proveedor:    |                       |                                        |               | <b>A</b>                     |
| VAT Code: 🛐                                | *                     |                                        | Haga c        | lic en 🥶 para ver            |
| Código IVA intracomunitario adicional:     |                       |                                        |               | explicaciones                |
| Referencia D-U-N-S®: 🚦                     |                       |                                        |               |                              |
| ¿Tiene un código NCAGE? 🚦                  | * 🔿 Sí 🔿 No           |                                        |               |                              |
| SIRET (compañías francesas):               |                       |                                        |               |                              |
| NIF (empresas espanol):                    |                       |                                        |               |                              |
| STEUERNUMMER (empresas alemanas):          |                       |                                        |               |                              |

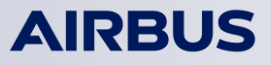

#### Primera parte: Información sobre la organización del proveedor

Esta parte se refiere a la información sobre su compañía (compañía = un nombre, una dirección)

| Nombre legal del proveedor: 🔋                |   |
|----------------------------------------------|---|
| Adresse del proveedor:                       |   |
| Calle: 🚺                                     | 1 |
| Código postal: 🔋                             | 1 |
| Ciudad: 👔                                    | 4 |
| Provincia: 🚺                                 |   |
| País:                                        | 1 |
| Apartado de correos:                         |   |
| Código postal del apartado de correos:       |   |
| Ciudad del apartado de correos:              |   |
| Teléfono principal: 🛐                        | 4 |
| Fax principal: 📵                             |   |
| Dirección de correo electrónico principal: 👔 |   |
| Dirección URL de la empresa: 🔋               |   |
| Número legal de registro del proveedor:      |   |
| VAT Code: 🛐                                  |   |
| Código IVA intracomunitario adicional:       |   |
| Referencia D-U-N-S®: 🔋                       |   |
| ¿Tiene un código NCAGE? 🔋                    | 4 |
| SIRET (compañías francesas):                 |   |
| NIF (empresas espanol):                      |   |

STEUERNUMMER (empresas alemanas):

**Nombre legal del proveedor:** tal como está inscrito en el Registro Nacional. En mayúsculas, sin caracteres especiales ni acentos

**<u>Calle / Ciudad</u>**: Sin caracteres especiales (sin acentos, sin  $\beta$  ni  $\tilde{n}$ , etc.)

Estado/Provincia/Región: Obligatorio si ubicado en EE.UU. y Canadá

#### Número de registro legal:

Para compañías europeas, es el código TVA. Para todos los otros países, es el código de impuestos; si no hay código de impuestos en su país, ingresar el código utilizado habitualmente en su país.

#### Teléfono principal y fax principal:

Utilizar el código telefónico internacional, comenzando con 00, sin espacios ni caracteres especiales

SIRET: Para compañías francesas (14 dígitos)

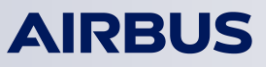

#### Segunda parte: Información de usuario proveedor

Esta parte se refiere a la información sobre usted

INFORMACIÓN DE USUARIO PROVEEDOR - INTRODUZCA INFORMACIÓN DE USUARIO PROVEEDOR. LOS CAMPOS RESALTADOS INDICAN INFORMACIÓN OBLIGATORIA.

| APELLIDO Nombre: 1<br>Su correo electrónico (volverá su ID): 1<br>Función:<br>Nº de teléfono: 1<br>Nº de fax: 1                                    | *<br>*<br>* (nada seleccionado)                                | 9 | <ul> <li>ID/Dirección de correo electrónico del usuario:<br/>Sin "/" ni caracteres especiales.</li> <li>Esta DEBE ser una dirección e-mail válida: esta dirección será su logón para conectarse a ePROC, y será utilizada también para enviar notificaciones del Llamado a Licitación.</li> </ul> |
|----------------------------------------------------------------------------------------------------|----------------------------------------------------------------|---|----------------------------------------------------------------------------------------------------|
| Sírvase informar la dirección de correo electrónico del comprador que lo invitó:<br>BU Code: 1<br>Divisa predeterminada:<br>Configuración local: 1 | *<br>*<br>* Euro de la Unión Europea<br>* Inglés-Reino Unido V | ~ | APELLIDO Nombre:<br>En ese orden, mayúsculas para el APELLIDO                                                                                                    |
| <u>Función:</u><br>Seleccionar la función que sea más cercana a la suya                                                                            |                                                                |   | Configuración local:<br>Idioma en el cual se presentará la aplicación                                                                                                    |
| Nº de teléfono y nº de fax:<br>Utilizar el código telefónico internacional, comenzando con 00<br>caracteres especiales                             | 0, sin espacios ni                                             |   | <b>BU Code</b> : Este código aparece en la invitación enviada por el comprador.                                                                                                    |

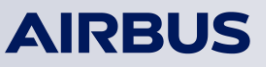

Proveedor - Referencia breve

#### **Tercera parte:** Cuestionario sobre perfil 1 / 2

Esta parte se refiere a información general y a cuestiones medioambientales

| Cuestionario de perfil                                                                                                    |                                                                                                    | *                                                                 |
|----------------------------------------------------------------------------------------------------|----------------------------------------------------------------------------------------------------|-------------------------------------------------------------------|
| Nombre                                                                                                    |                                                                                                    |                                                                   |
| 🔻 1 Cuestionario Perfil de Proveedor                                                                                                    |                                                                                                    |                                                                   |
| ▼ 1.1 Sección preliminar                                                                                                    |                                                                                                    |                                                                   |
| ▼ 1.1.1 General                                                                                                    |                                                                                                    |                                                                   |
| 1.1.1.1 Qué productos, servicios o saber-hacer específicos usted quiere proponer a Airbus?*                                                                                                    | <ul> <li>Equipment</li> <li>Enterprise Consumables and Services</li> <li>Capital Equipment and Facilities</li> <li>IT and Telecom</li> </ul>                                                                                                    |                                                                   |
| Si necesario, vuelva a hacer clic en el triángulo para<br>ocultar el contenido de la sección                                                                                                    | <ul> <li>Product Related Services</li> <li>Material - Aluminium - Special Alloys</li> <li>Material - Titanium- Forging - Casting</li> <li>Material - Fasteners</li> <li>Material - Hardware</li> <li>Material - Composites and Consumables</li> <li>Aerostructure</li> <li>Otro</li> </ul> |                                                                   |
| 1.1.1 No especificado                                                                                                    | ~                                                                                                    |                                                                   |
| <ul> <li>1.1</li> <li>actualizar a través de la herramienta eproc, en ese caso, seré invitado a acept or, el las nuevas GTC, Versión 3.0, siguiendo el enlace "Condiciones de participante" er cinuación."*</li> </ul>    | De vez en cuando, las GTC<br>tar las GTC actualizadas antes de acceder a ePROC.<br>n la parte inferior de la página y confirme su aceptación a                                                                                                    |                                                                   |
| sta No especificado V                                                                                                    |                                                                                                    |                                                                   |
| A Documentos Oficiales                                                                                                    |                                                                                                    |                                                                   |
|                                                                                                    | Adjuntar un archivo                                                                                                    |                                                                   |
| 1.1.1.4.1 Poe lavor adjunte una prueba del registro oficial de la empresa (no mas viejo que e         1.1.1.4.2 Obligatorio para las empresas francesas: Adjuntar el certificado del URSSAF         1.1.2 Por información | juntar un archivo_                                                                                                    | Haga clic en el triángulo para mostrar contenido<br>de la sección |
| 1.1.2 Por información                                                                                                    |                                                                                                    |                                                                   |
| Be informed that if you register spontaneously, your login informat<br><b>1.1.2.1</b> If an Airbus buyer invites you to register, you will receive your login<br>Please confirm you have read this information.           | tion will be sent to you when an Airbus buyer will invite yo<br>n information after Administrator check, <b>within 5 days.</b>                                                                                                    | u.                                                                |
| Respuesta Confirmo                                                                                                    |                                                                                                    |                                                                   |
| 1.1.2.2 Solicitar su código D-U-N-S®<br>Por lo que se refiere a la pregunta anterior sobre la referencia D-U-N-S® en<br>Bradstreet: http://www.unik.de/en/                                                                | n la sección "Organización proveedora", si No tiene un cóc                                                                                                    | ligo D-U-N-S® lo puede solicitar en el sitio web de Dun &         |

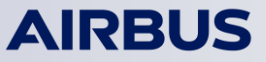

## **Tercera parte:** Cuestionario sobre perfil 2 / 2 Esta parte se refiere a información general y a cuestiones medioambientales

| 1.1. Sacción preliminar                                                                                                    |                                                                                                    |                                                                                                    |                                                                                          |                                 |                                                   |
|----------------------------------------------------------------------------------------------------|----------------------------------------------------------------------------------------------------|----------------------------------------------------------------------------------------------------|------------------------------------------------------------------------------------------|---------------------------------|---------------------------------------------------|
|                                                                                                    |                                                                                                    |                                                                                                    |                                                                                          |                                 |                                                   |
| 1.1.1.1 What specific products or services or capabili                                                                                                    | ities do you wish to offer to Airbus ? *                                                                                                    | Equipment<br>Enterprise Consumables and Services<br>Capital Equipment and Facilities                                                                                                    |                                                                                          |                                 |                                                   |
|                                                                                                    |                                                                                                    | IT and Telecom<br>Product Related Services<br>Material - Aluminium - Special Alloys<br>Material - Titanium - Forging - Casting<br>Material - Fasteners<br>Material - Hardware<br>Material - Composites and Consumables<br>Aerostructure |                                                                                          |                                 |                                                   |
| 1.1.1.2 Which activity do you propose to Airbus? *                                                                                                    | Commercial Office<br>Designer and Manufacturer<br>Designer and Subcontractor<br>Distibutor/Stockist/Dealer<br>Maintenance Station<br>Manufacturer<br>Manufacturer and Distributor<br>Manufacturer and Subcontractor |                                                                                                    |                                                                                          |                                 | Puede seleccionar uno o va<br>valores de la lista |
| Las GTC (General Terms & Conditions)<br>1.1.1.3 "Reconozco y acepto que el acceso a ePROC n<br>Por favor, revise las nuevas GTC, Versión 3.0,<br>Respuesta No especificado | Maintenance Station and Subcontract<br>Subcontractor<br>Services<br>Other<br>requiere la aceptación previa de las GTC.<br>, siguiendo el enlace "Condiciones de par                                                 | or<br>De vez en cuando, las GTC se puede actualizar a trav<br>ticipante" en la parte inferior de la página y confirme :                                                                                                    | és de la herramienta eproc, en ese caso, seré invitac<br>su aceptación a continuación."* | do a aceptar las GTC actualizad | as antes de acceder a ePROC.                      |
| ▼ 1.1.1.4 Documentos Oficiales                                                                                                    |                                                                                                    |                                                                                                    |                                                                                          |                                 |                                                   |
| 1.1.1.4.1 Poe favor adjunte una prueba del registro                                                                                                    | o oficial de la empresa (no más vieio que                                                                                                    | 6 meses: KBIS para empresas francesas)*                                                                                                    |                                                                                          |                                 |                                                   |
| 1 1 1 4 2 Obligatorio para las empresas francesas:                                                                                                    | Adjuntar el certificado del URSSAE                                                                                                    |                                                                                                    |                                                                                          |                                 | Confirme aquí la aceptación                       |
| <ul> <li>1.1.1.5 Previous GTC versions</li> </ul>                                                                                                    |                                                                                                    |                                                                                                    |                                                                                          |                                 | GTC                                               |
| Please, drag and drop the previous GTC versions in t                                                                                                    | his section.                                                                                                    |                                                                                                    |                                                                                          |                                 |                                                   |
| 1.1.2 Por información                                                                                                    |                                                                                                    |                                                                                                    |                                                                                          |                                 |                                                   |
| Be informed that if you register spontaneous<br>1.1.2.1 If an Airbus buyer invites you to register, you<br>Please confirm you have read this information                   | ly, your login information will be sent to y<br>u will receive your login information after<br>n.                                                                                                    | vou when an Airbus buyer will invite you.<br>Administrator check, <b>within 5 days.</b>                                                                                                    |                                                                                          |                                 |                                                   |

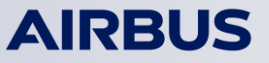

## Potenciales mensajes de error en la auto-inscripción (1/2)

Una vez que ha hecho clic en OK, el sistema puede advertirle en caso de faltar información. Su registro sólo podrá ser procesado cuando haya completado todos los campos obligatorios.

| Número legal de registro del proveedor:          | Hay 18 problemas que requieren solución o corrección para poder completar su soli                                                                                                    | citud.                                                                                    |
|--------------------------------------------------|----------------------------------------------------------------------------------------------------|-------------------------------------------------------------------------------------------|
| VAT Code: 🚹                                      | Coloque el puntero encima de los iconos rojos para obtener mayor información. Utilice los enlaces <i>Siguiente</i> y <i>Anterior</i> para ir pasando por los errores según lo necesite. | Anterior   Siguiente >                                                                    |
| Código IVA intracomunitario adicional:           |                                                                                                    |                                                                                           |
| Referencia D-U-N-S®: 🔋                           |                                                                                                    |                                                                                           |
| ¿Tiene un código NCAGE? 🔢                        |                                                                                                    | La advertencia sobre la información que falta se                                          |
| SIRET (compañías francesas):                     |                                                                                                    | presenta en la parte superior de la pantalla                                              |
| NIF (empresas espanol):                          |                                                                                                    |                                                                                           |
| STEUERNUMMER (empresas alemanas):                |                                                                                                    | j i i i i i i i i i i i i i i i i i i i                                                   |
| INFORMACIÓN DE USUARIO PRO                       | VEEDOR - INTRODUZCA INFORMACIÓN DE USUARIO PROVEEDOR. LOS CAMPOS RE-                                                                                                    | Los campos obligatorios no completados son<br>destacados con un asterisco con sobrebrillo |
| APELLIDO Nombre: 🚦                               |                                                                                                    |                                                                                           |
| Su correo electrónico (volverá su ID): 🚦         |                                                                                                    |                                                                                           |
| Función:                                         | (nada seleccionado)                                                                                                    |                                                                                           |
| N° de teléfono: 🔋                                |                                                                                                    | Complete los campos solicitados que no habian                                             |
| N° de fax: 🚦                                     |                                                                                                    | sido lienados previamente                                                                 |
| Sírvase informar la dirección de correo electrón | nico del comprador que lo invitó: 📱                                                                                                    |                                                                                           |
| BU Code: 🕕                                       |                                                                                                    | Una vez completados todos los                                                             |
| Divisa predeterminada:                           | * Euro de la Unión Europea 🗸                                                                                                    | campos obligatorios, haga clic en OK                                                      |
| Configuración local: 🔋                           | * Inglés-Reino Unido 🗸                                                                                                    |                                                                                           |

#### AIRBUS

## Potenciales mensajes de error en la auto-inscripción (2/2)

Una vez que ha hecho clic en OK, el sistema puede advertirle en caso de uso duplicado de una ID de usuario. Si usted ya tiene una cuenta pero no recuerda su ID de usuario o su contraseña, sírvase utilizar el vínculo "¿Ha olvidado su nombre de usuario o contraseña?" en la página de Conexión.

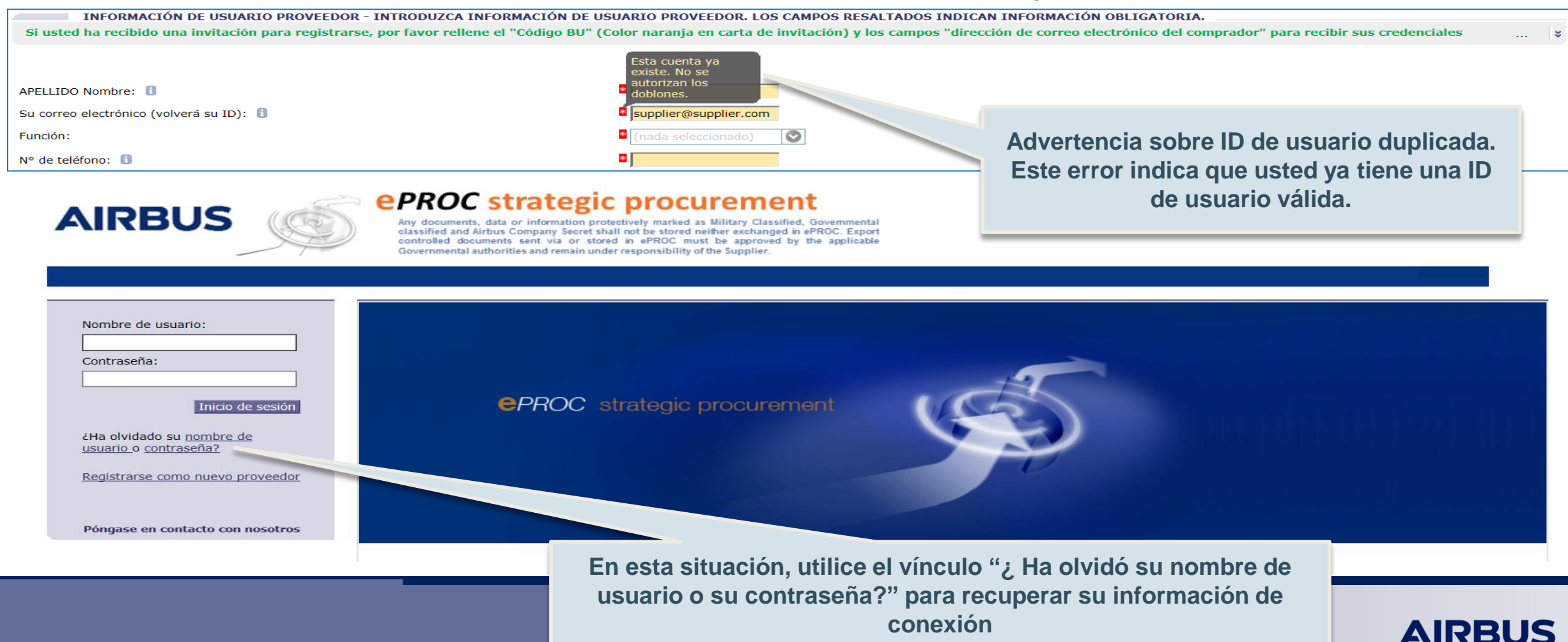

#### **Consejos más importantes**

- Evite duplicados en ePROC: para cada sitio (entidad legal / sitio contractual) de la compañía sólo puede ser creada una organización. Pueden existir varias cuentas de contacto asociadas con esta organización. Si usted quiere crear un segundo contacto para la misma compañía, realice una segunda auto-inscripción, y el Equipo de Administración vinculará el nuevo contacto con la organización inscrita. Esto garantizará que los compradores de Airbus seleccionarán siempre la cuenta del proveedor correcta para el CFT.
- Los datos que usted aporte para su cuenta podrán ser utilizados durante el CFT. Usted es responsable de la calidad de esos datos. Verifique que se encuentren siempre actualizados.
- Su inscripción tiene que ser validada por el equipo de administración de ePROC, después de lo cual recibirá usted un e-mail de confirmación de inscripción, con un vínculo para personalizar su contraseña en ePROC.
- Verifique que los e-mails de ePROC (<u>none@eads.net</u> y <u>noreply@eads.net</u>) son aceptados por su servidor email.

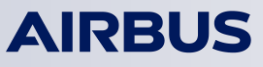

2 Cómo inscribirse en ePROC

#### **3** Primera conexión

**4** Cómo realizar las principales actividades

#### **5 Contacto y ayuda**

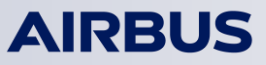

15

#### Proveedor - Referencia breve

#### Primera conexión: Personalice su contraseña

| <b>AIRBUS Contract of Contract of Contract</b> | procurement<br>ively marked as Military Classified, Governmental classified and Airbus<br>exchanged in ePROC, Export controlled documents sent via or stored in<br>overnmental authorities and remain under responsibility of the Supplier. | Apenas el equipo o<br>aprobado su inscri<br>tipo.                           | de administración de ePROC haya<br>ipción, recibirá un e-mail de este          |
|----------------------------------------------------------------------------------------------------|----------------------------------------------------------------------------------------------------|-----------------------------------------------------------------------------|--------------------------------------------------------------------------------|
| *** ESTE MENSAJE VIENE DE UN SYSTEMA DE ENSAYO! ***                                                                                                    |                                                                                                    |                                                                             |                                                                                |
| Earl and and carry theory construction for a construction of the second a forth for the second a forth forth for the second a forth for the second a forth forth for the second a forth forth for the second a forth forth for     |                                                                                                    |                                                                             |                                                                                |
| Ha sido registrado como usuario en la página de ePROC Spend Management.                                                                                                    | Haga clic                                                                                                    | en el vínculo                                                               |                                                                                |
| Se le ha asignado el siguiente ID de usuario: supersuonlianonamente                                                                                                    |                                                                                                    |                                                                             |                                                                                |
| <u>Click Here</u> para restablecer su contraseña y acceder a su cuenta. Esta URL es válida solamente durante 30 dtas. Asegur                                                                                                    | ese de que restablece la contraseña antes de que expire la URL.                                                                                                    |                                                                             |                                                                                |
| NOTA: Si al hacer clic en el enlace, este no le conduce a una pantalla de restablecimiento de contraseña, copie y pegue l<br>partes que haya pegado juntas.                                                                                                    | la URL en la barra de direcciones de su navegador Web. Es posible que la URL oc                                                                                                    | upe varias líneas, asegúrese de que copia la URL (                          | en su totalidad y de que no existan espacios entre las posibles                |
| https://eprocstrategicval.airbus-group.com/Sourcing/Main?realm=System&passwordadapter=SourcingSupplierUser&awst                                                                                                    | so %m=33KrkrwLsWS5a3cc48dfffffffc0a8e6931                                                                                                    |                                                                             |                                                                                |
| Si no puede utilizar el enlace, por favor póngase en contacto con el Service Desk Airbus:<br>Miembros de Airbus:<br>- Airbus/Airbus Defence & Space/Airbus Helicopters: 8666<br>- HQ GE: 979<br>- Aerolia: 2424<br>- Premium Aerotec: +33 (0)1 57 32 48 05<br>- Fuera de sitios Airbus: póngase en contacto con su Service Desk local utilizando el número "mobility number"<br>Proveedores:<br>- Phone: 00 33 (0)1 57 32 48 95<br>- Email: <u>support eproci@airbus.com</u><br>Los proveedores han de aceptar los Terminos y Condiciones Generales (TCG) para acceder a la plataforma ePROC.<br>Gracias,<br>El Equipo eProc Strategic Procurement<br>DISCLAIMER                                                                                                    | Contraseña vencida<br>Su contraseña expirará pronto. Cambie su contra<br>Las contraseñas distinguen entre mayúsculas y mir<br>menos un carácter especial (p. ej. \$, %, &, @, !), u<br>Nueva contraseña:                                    | useña y establezca una<br>núsculas y deben tener<br>una letra mayúscula, ur | Cree una contraseña                                                            |
|                                                                                                    | Nueva contraseña (confirmación): *         Pregunta secreta: 1         *         Respuesta secreta: *                                                                                                    |                                                                             | Seleccione una pregunta secreta<br>y una respuesta secreta (¡y<br>recuérdela!) |
|                                                                                                    | (*) indica un campo necesario                                                                                                    |                                                                             | Haga clic en Aceptar                                                           |

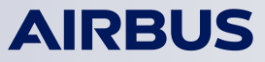

#### Primera conexión: Aceptar los Términos y Condiciones Generales

Participant Terms of the ePROC Site

Please read these Participant Terms of the ePROC Site ("Agreement") carefully before indicating your acceptance below. By selecting the "I accept the terms of this agreement" button and clicking "OK", you are agreeing to be bound by this agreement. If you do not agree to the terms of this agreement, click "Cancel". You will not be allowed to access the site if you do not accept the terms of this agreement.

#### **TERMINOS Y CONDICIONES GENERALES**

#### DE ACCESO Y USO DE LA SOLUCION ESTRATEGICA DE APROVISIONAMIENTO ePROC

En el marco de una organización de servicios compartidos, las Business Units se han de Airbus a conveniencia y bajo responsabilidad de la Business Unit.

Se puede acceder a ePROC en la siguiente dirección: HTTPS://eprocsourcing.eads.net

AL SELECCIONAR "I ACKNOWLEDGE AND AGREE TO THE TERMS AND CONDITIONS ( EN "I ACCEPT" ("ACEPTO") COMO REPRESENTANTE CON SUFICIENTES PODERES DE USO DE ePROC (EN ADELANTE "GTC"), LA COMPAÑÍA ACEPTA EN SU TOTALIDAD ACEPTACIÓN PREVIA DE ESTOS GTC, SIENDO DICHA ACEPTACIÓN ELECTRÓNICA UN DON'T ACCEPT" ("NO ACEPTO"), LA COMPAÑÍA MANIFIESTA NO ESTAR DE ACUERDO

Este documento y toda la información contenida en el mismo es propiedad exclusiva derecho de propiedad intelectual a su receptor. Tampoco podrá ser reproducido o des su contenido podrán ser utilizados con otro fin que no sea aquél para el que han comercial. Están basadas en las premisas mencionadas en el mismo y han sido realiz:

TERMINOS Y CONDICIONES GENERALES DE ACCESO Y US.

Estos son los Términos y Condiciones Generales (GTC) para el acceso y utilización de la solución de aprovisionamiento estratégico "ePROC"

Una vez aceptados, los términos pueden encontrarse permanentemente en la parte inferior de la página utilizando el vínculo "Condiciones de participante".

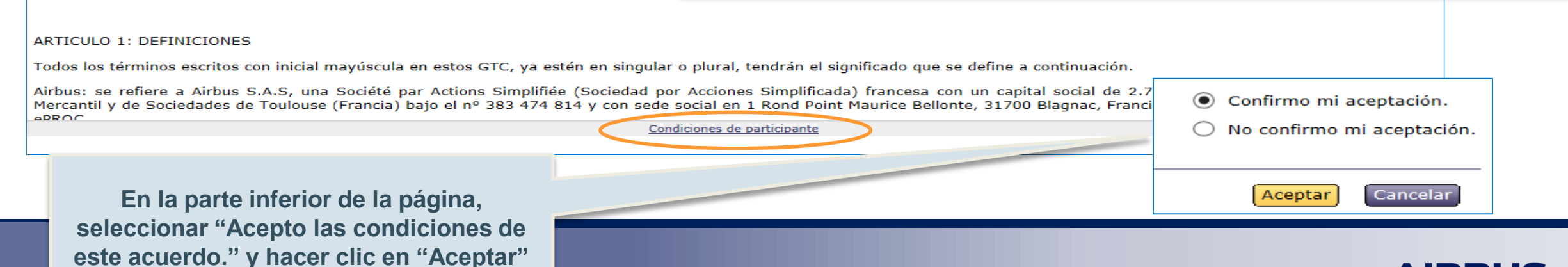

#### Primera conexión: Verificar los datos del perfil 1/3

Usted puede revisar la primera parte: Información sobre su perfil

| Actualizar perfil de contacto y organización                                                                                                    | Aceptar Cancelar                                                                                                    |
|----------------------------------------------------------------------------------------------------|----------------------------------------------------------------------------------------------------|
| Información sobre su perfil                                                                                                    |                                                                                                    |
|                                                                                                    | Para actualizar la información de la organización, por favor envíe un correo electrónico a sma.eproc@logica.com                                                                                                    |
| Sírvase informar la dirección de correo electrónico del comprador que lo invitó                                                                                                    | : *                                                                                                    |
| APELLIDO Nombre: 🚯                                                                                                    | * SUPPLIER AQ                                                                                                    |
| Función:                                                                                                    | * Account Manager × 📀                                                                                                    |
| Dirección de correo electrónico de negocios: 🕄                                                                                                    | *                                                                                                    |
| N° de teléfono: 🕄                                                                                                    | * 7174406661                                                                                                    |
| N° de fax: 🗓                                                                                                    |                                                                                                    |
| Configuración local: 🕕                                                                                                    | * Español-España 🗸                                                                                                    |
| Divisa predeterminada:                                                                                                    | * Euro de la Unión Europea 🗸                                                                                                    |
| GTC Accepted:                                                                                                    | YES                                                                                                    |
| GTC Acceptance Date:                                                                                                    | 11/28/2017                                                                                                    |
| BU Code: 📵                                                                                                    | * 345                                                                                                    |
| Huso horario:                                                                                                    | CET                                                                                                    |
| Función:<br>Dirección de correo electrónico de negocios:<br>N° de teléfono:<br>N° de fax:<br>Configuración local:<br>Divisa predeterminada:<br>GTC Accepted:<br>GTC Acceptance Date:<br>BU Code:<br>Huso horario: | <ul> <li>* ▲ccount Manager × ♥</li> <li>* 7174406661</li> <li>* Español-España ×</li> <li>* Español-España ×</li> <li>* Euro de la Unión Europea ×</li> <li>YES</li> <li>11/28/2017</li> <li>* 345</li> <li>CET</li> </ul> |

#### Primera conexión: Verificar los datos del perfil 2/3

Usted **no** puede revisar la segunda parte: *Informaciòn sobre su organizaciòn* 

| Información sobre su organización                      |                                                                                                    |            |
|--------------------------------------------------------|----------------------------------------------------------------------------------------------------|------------|
|                                                        | Si necesita modificar los datos relativos a su organización/usuario, por favor consulte la pregunta "Cómo actualizar s<br>abajo de la página. | su perfil' |
| Nombre legal del proveedor: 🔳                          | * SUPPLIERXYZ                                                                                                    |            |
| Calle: 🔳                                               | * CARRER DEL ALAMO                                                                                                    |            |
| Ciudad: 🕕                                              | * BARCELONA                                                                                                    |            |
| Provincia: 🕕                                           | * (ningún valor)                                                                                                    |            |
| Código postal: 🚯                                       | * 16789                                                                                                    |            |
| País:                                                  | * Spain                                                                                                    |            |
| Apartado de correos:                                   |                                                                                                    |            |
| Código postal del apartado de correos                  | 5:                                                                                                    |            |
| Ciudad del apartado de correos:                        |                                                                                                    |            |
| VAT Code: 🔢                                            | * 1223344                                                                                                    |            |
| Teléfono princiani                                     | * 000078806007                                                                                                    |            |
| Fax principal:<br>Dirección de c <b>Para cambiar l</b> | los datos de la SEGUNDA parte, envíe un correo electrónico a la dirección e-mail que se le                                                    |            |
| CorporateURL                                           | ha entregado sma.eproc@cgi.com y pida los cambios.                                                                                            | 45         |
| Referencia D-                                          |                                                                                                    |            |
| ¿Tiene un cód                                          | su e-mail·                                                                                                    |            |
|                                                        | ión eo ustad (ID de conteste)                                                                                                    |            |
| - qu                                                   | nen es úsied (1D de contacto)                                                                                                    |            |
| - pa                                                   | ra que organización quiere realizar los cambios                                                                                               |            |
| - qu                                                   | - qué campos quiere actualizar y qué debe escribirse en ellos.                                                                                |            |
|                                                        |                                                                                                    |            |
| L                                                      |                                                                                                    |            |

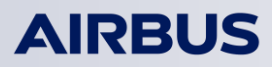

#### Primera conexión: Verificar los datos del perfil 3/3

#### Usted puede editar la tercera parte

| Cuest | ionario de perfil                                                                                                    |                                                                                                    |    | \$ |
|-------|----------------------------------------------------------------------------------------------------|----------------------------------------------------------------------------------------------------|----|----|
| Cuest | onario de perm                                                                                                    |                                                                                                    |    | ^  |
| Nomb  |                                                                                                    |                                                                                                    |    |    |
| * 1   |                                                                                                    |                                                                                                    |    | ~  |
|       | Section preliminar                                                                                                    |                                                                                                    |    |    |
|       | 1.1.1 General                                                                                                    |                                                                                                    |    |    |
|       | 1.1.1.1 Qué productos, servicios o saber-hacer específicos usted quiere proponer a Airbus Group?*                                                                                                    | Equipment                                                                                                    |    |    |
|       |                                                                                                    | Capital Equipment and Excilities                                                                                              |    |    |
|       |                                                                                                    | If and Telecom                                                                                                    |    |    |
|       |                                                                                                    |                                                                                                    |    |    |
|       |                                                                                                    | Material - Aluminium - Special Alloys                                                                                         |    |    |
|       |                                                                                                    | Aterial - Titanium- Forging - Casting                                                                                         |    |    |
|       |                                                                                                    | Material - Fasteners                                                                                                    |    |    |
|       |                                                                                                    | Material - Hardware                                                                                                    |    |    |
|       |                                                                                                    | Material - Composites and Consumables                                                                                         |    |    |
|       |                                                                                                    | Aerostructure                                                                                                    |    |    |
|       |                                                                                                    | Otro                                                                                                    |    |    |
|       | 1.1.1.2 ¿Qué actividades usted podría proponer a Airbus Group¿*                                                                                                    | ~                                                                                                    |    |    |
|       | Las GTC (General Terms & Conditions)<br>"Reconozco y acepto que el acceso a ePROC requiere la aceptación previa de las GTC. De vez<br>1.1.1.3 se puede actualizar a través de la herramienta eproc, en ese caso, seré invitado a aceptar las<br>Por favor,<br>revise las nuevas GTC, Versión 3.0, siguiendo el enlace "Condiciones de participante" en la pa | : en cuando, las GTC<br>s GTC actualizadas antes de acceder a ePROC.<br>arte inferior de la página y confirme su aceptación a |    |    |
|       | continuación."*                                                                                                    | Llate dans de fésilar entre setuelleres detes en la teneres nerte                                                             |    |    |
|       | Respuesta 📲 Confirmo mi aceptación 💙                                                                                                    | Usted puede facilmente actualizar datos en la tercera parte,                                                                  |    |    |
|       | ▼ 1.1.1.4 Documentos Oficiales                                                                                                    | "Cuestionario del perfil"                                                                                                    |    |    |
|       | 1.1.1.4.1 Poe favor adjunte una prueba del registro oficial de la empresa (no más viejo que 6 mes                                                                                                    |                                                                                                    |    |    |
|       |                                                                                                    |                                                                                                    |    |    |
|       |                                                                                                    | Verifique que los datos estén siempre actualizados                                                                            |    |    |
|       |                                                                                                    |                                                                                                    |    |    |
|       | Usted puede actualizar su perfil en cualquier momento, se haciendo clic en "Actualizar                                                                                                    | eleccionando "Preferencias" y después<br><sup>r</sup> su perfil"                                                              |    |    |
|       |                                                                                                    | Inicio   Preferencias   Ayuda *   Cierre de sesión   AIRBU                                                                    | JS | ,  |

2 Cómo inscribirse en ePROC

**3** Primera conexión

4 Cómo realizar las principales actividades

#### **5 Contacto y ayuda**

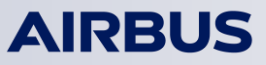

21

#### Proveedor - Referencia breve Preferences (Preferencias) le permite: Cómo consultar el evento (1/2) Reinicializar la contraseña y la pregunta secreta Actualizar su perfil (información de contacto y cuestionario del perfil) Una vez conectado, la página "Events List" (Lista de eventos) se visualiza automáticamente. Enumera todos los Llamados a Licitación a los cuales usted Seleccionar su configuración (idioma por defecto y divisa) ha sido invitado. Los CFT se archivan por "Status" (Estado). ePROC strategic procurement AIRBUS classified and Airbus Company Secret shall not be stored neither exchanged in ePROC. Export controlled documents sent via or stored in ePROC must be approved by the app mental authorities and remain under responsibility of the Supplier Welcome SupplierAO E Home Notifications C Print Download Tutorials The use of eProc is strictly subject to the General Terms and Conditions you have already accepted as a Designated User of the Company. The General Terms the bottom of this page via the link to the "Participant Terms" Events × Title ID End Time 4 Event Type Status: Completed (1) El mensaje de bienvenida le recuerda que el uso de eProc está Doc1043 Survey Status: Open (9) estrictamente sujeto a los Términos y Condiciones Generales que usted ya Doc1019 Testha aceptado como Usuario Designado de la Compañía. Los Términos y eAuction4 Doc1099 Condiciones Generales se encuentran disponibles en la parte inferior de eAuction 1 Doc1106 av 23 Doc1100 esta página, a través del vínculo "Participant Terms" (Términos del Haga clic en el nombre del Doc1097 participante). Doc1044 evento para acceder a su Doc1104 contenido. Doc1172 25-THIRD-AUCTION 25-FOURTH-AUCTION Doc11765 No time limit Auction ending Selection (6) RFP Doc10439 5/26/2012 10:58 AM RFP eAuction-May25-SECOND-AUCTION Doc11705 5/25/2012 2:38 PM Auction eAuction3 Doc11003 5/23/2012 6:25 PM Auction EGP\_Auction TIMING Doc11030 5/23/2012 5:36 PM Auction Doc10976 5/23/2012 4:33 PM Auction eAuction2

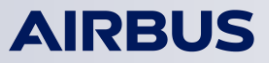

#### Cómo consultar el evento (2/2)

Descargue el contenido en una hoja de cálculo Excel. Descargue todos los adjuntos de una sola vez.

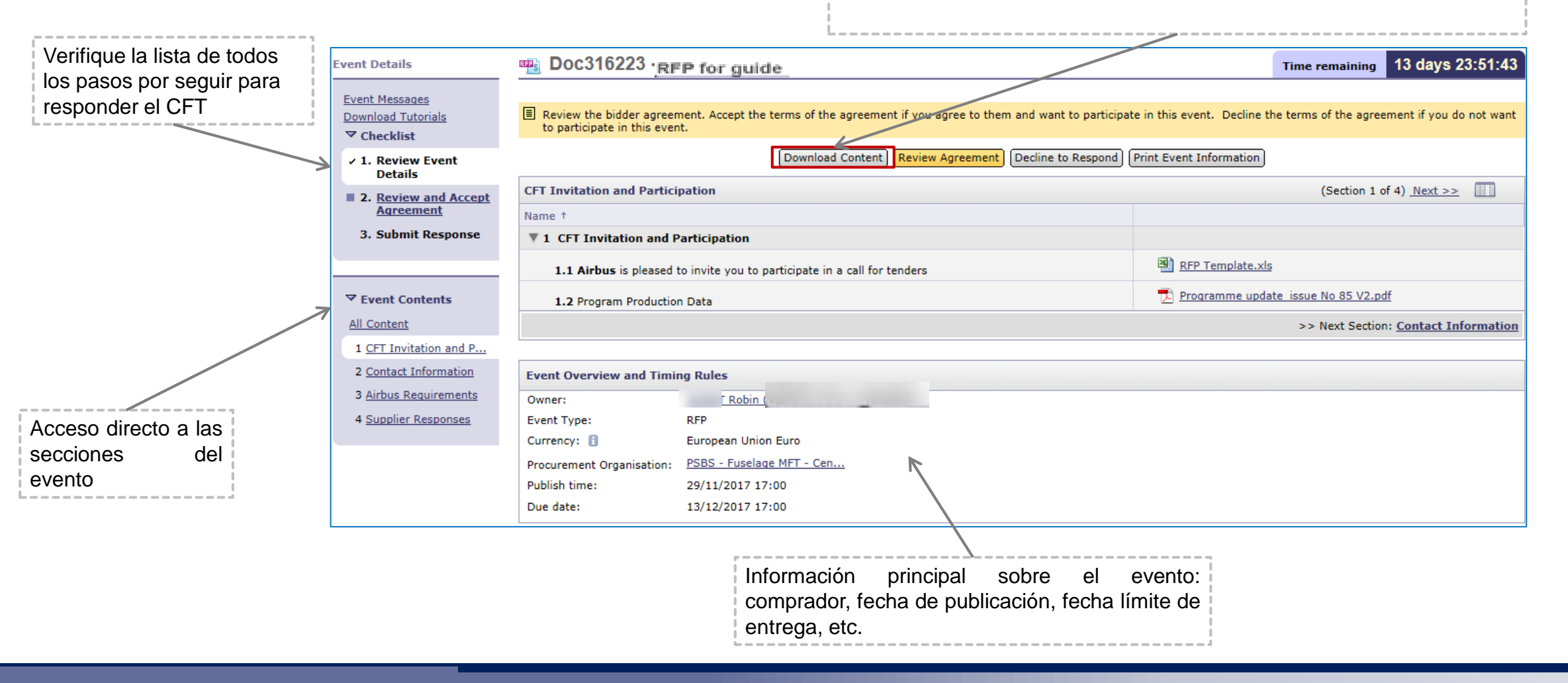

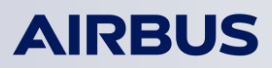

#### Cómo aceptar el acuerdo

Revisar y aceptar el acuerdo (Review and Accept Agreement): Aceptar el acuerdo es obligatorio en cada CFT antes de seleccionar los lotes y presentar cualquier propuesta. Este acuerdo de postulante será el mismo para todos los CFT presentados en ePROC.

| Event Details 🔤 Doc1355                                             | 5 - EGP_RFP for guide                                                                                                    | Time remaining 13 days 23:52:49                                                                                                    |
|---------------------------------------------------------------------|----------------------------------------------------------------------------------------------------|----------------------------------------------------------------------------------------------------|
| Event Messages<br>Download Tutorials<br>To observe the in this even | bidder agreement. Accept the terms of the agreement if you agree to them and want to participate in this event. Decline the terms of t<br>t.                                                                                                    | he agreement if you do not want to participate                                                                                                    |
| ✓ Checklist ✓ 1. Review Event                                       | Download Content) Review Agreement Decline to Respond (Print Event Information)                                                                                                    | Reason for Declining to Respond                                                                                                    |
|                                                                     | El botón <b>[Decline to respond]</b> (No<br>quiero responder) informa al<br>comprador que usted no participará<br>en el evento.                                                                                                    | Declining to respond will temporarily remove your accessibility to<br>this event. If you decide to respond to this event later, click the<br>'Intend to Respond' button for this event. Please enter the reason<br>for declining. |
| Ridden Annonent                                                     |                                                                                                    | OK) (Cancel                                                                                                    |
| Bidder Agreement                                                    | Doc13555 - EGP_RFP for guide                                                                                                    |                                                                                                    |
| ▼ Checklist                                                         | You must accept the bidder agreement to participate in the event.                                                                                                    |                                                                                                    |
| 1. Review Event<br>Details                                          | 1, Bids. If You are invited to participate in the On-Line Event, EADS reserves the right to amend, modify or withdraw this On-Line Event. EAD                                                                                                    | OS reserves the right to accept or reject all or part                                                                                                    |
| 2. Review and Accept<br>Agreement                                   | of your proposal. Submission of a bid does not create a contract or any expectation by Participant of a future business relationship. Rather, b<br>which EADS may accept to form a contract, subject to section 2 below. EADS is not liable for any costs incurred by Participant in the prepara<br>Participant's bid | iy submitting a bid, you are making a firm offer<br>tion, presentation, or any other aspect of                                                                                                    |
| 3. Select Lots<br>4. Submit Response                                | <ul> <li>2. Price Quotes. Except to the extent EADS allows a non-binding bid, all Bids which Participant submits through the On-Line Events are legal data entry errors.</li> </ul>                                                                                                    | Ily valid quotations without qualification, except for                                                                                                    |
|                                                                     | 3. Procedures and Rules. Participant further agrees to be bound by the procedures and rules established by the Site and EADS.                                                                                                    |                                                                                                    |
|                                                                     | 4. Confidentiality. Participant shall keep all user names and passwords, the On-Line Event content, other confidential materials provided by You or another participating organization in confidence and shall not disclose the foregoing to any third party.                                                         | r the Site and/or EADS, and all bids provided by                                                                                                    |
|                                                                     | 5. Bids through Site only. Participant agrees to submit bids only through the on-line bidding mechanism supplied by the Site and not to sul not limited to, post, courier, fax, E-mail, or orally unless specifically requested by EADS.                                                                              | bmit bids via any other mechanism including, but                                                                                                    |
|                                                                     | 6. Ethical Conduct. All parties will prohibit unethical behavior and are expected to notify the Site Owner by contacting the appropriate proje<br>productive to the fair operation of the On-Line Event. If Participant experiences any difficulties during a live On-Line Event, Participant must r                  | ect team if they witness practices that are counter-<br>notify Site Owner immediately.                                                                                                    |
|                                                                     | 7. Survival. The terms and conditions of this Bidder Agreement shall survive completion of the On-Line Event.                                                                                                    |                                                                                                    |
|                                                                     |                                                                                                    | <ul> <li>I accept the terms of this agreement.</li> </ul>                                                                                                    |
|                                                                     | Seleccionar "I accept the terms of this agreement" (Acepto los                                                                                                    | <ul> <li>I do not accept the terms of this agreement.</li> </ul>                                                                                                    |
|                                                                     | terminos de este acuerdo) para estar en condiciones de presentar                                                                                                    |                                                                                                    |
|                                                                     | sus respuestas y propuestas.                                                                                                    | AIDBUIS                                                                                                    |

#### Cómo seleccionar los lotes

| Select Lots                                                          | Doc13555 - EGP_RFP for guide                                                                                                    | Cancel |
|----------------------------------------------------------------------|----------------------------------------------------------------------------------------------------|--------|
| ▼ Checklist                                                          | Choose the lots in which you will participate. You can cancel your intention to participate in a lot until you submit a response for that lot; once you submit a response you cannot withdraw it. |        |
| ✓ 1. <u>Review Event</u><br><u>Details</u>                           | Select Lots Select Using Excel                                                                                                    |        |
| <ul> <li>2. <u>Review and Accept</u><br/><u>Agreement</u></li> </ul> | Lots Available for Bidding                                                                                                    |        |
| 3. Select Lots                                                       | ✓ Name                                                                                                    |        |
| 4. Submit Response                                                   | 4.5.3 Final Price                                                                                                    |        |
|                                                                      | Please clarify the total price refering to your answer.                                                                                                    |        |
|                                                                      |                                                                                                    |        |
|                                                                      |                                                                                                    | Cancel |
|                                                                      |                                                                                                    |        |
| Marcar la casilla<br>línea en los cuales                             | para seleccionar los lotes o ítems de la<br>susted quiere participar.                                                                                                    |        |
| Hacer clic en <b>[S</b><br>seleccionados).                           | ubmit Selected Lots] (Presentar lotes                                                                                                    |        |

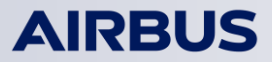

#### Cómo presentar una respuesta

Home | Help | Contact Us | Logout ePROC strategic procurement **AIRBUS** Any documents, data or information protectively marked as Military Classified, Governmental classified and Airbus Company Secret shall not be stored neither exchanged in ePROC. Export 1 Para completar su respuesta, llene controlled documents sent via or stored in ePROC must be approved by the applicable Acting as: SupplierAQ (Stop) Governmental authorities and remain under responsibility of the Supplier. todos los campos en blanco. Los Welcome QUIDEAU Audrey (eProc Project Team) obligatorios campos están Home 🖂 Notifications 🛛 🖨 Print marcados con un asterisco (\*) Doc316223 - [RFP for guide Console Time remaining 13 days 23:30:30 Event Messages Response History All Content × Name 1 2 Con el vínculo "Attach a file" ✓ 1. <u>Review Event</u> Attach a ۲., 4.3.2 Comments on Logistic Conditions Details (Adjunte un archivo), carque los ¥ 4.4 Commercial response 2. <u>Review and Accept</u> Agreement \* ttach a file 🛛 adjuntos a su respuesta. 4.4.1 Commercial Proposition 3. Submit Response Attach a file 4.4.2 Please fulfill the export form (template available in section "Contractual documents") EUR 4.4.3 NRC: Global Amount ▼ Event Contents ¥ 4.5 Additional information All Content Attach a file 4.5.1 Please add other significant documents related to the CFT (without commercial content) 1 CFT Invitation and P.. ¥ 4.6 Supplier Profile Questionnaire 2 Contact Information 4.6.1 Questions in green are linked to the eProc supplier profile questionnaire. 3 Airbus Requirements When receiving the REX, suppliers see their own answers as default values. When the hidding closes > 4 Supplier Responses \* indicates required field Submit Entire Response Save 🗮 Compose Message Excel Import Participant Terms 4 Usted puede guardar su 3 Una vez que usted ha There is 1 problem that requires completion or correction in order to complete your propuesta antes de completado su respuesta, request. haga clic en "Submit entire presentar su respuesta. 6.3.3 Commercial proposal Attach a file response (Presente attach a file 6.1.4 Technical Do respuesta completa) para Los errores se indican en rojo presentarla a Airbus. AIRBUS

#### Cómo enviar un mensaje (1/2)

Usted puede enviar mensajes al equipo del proyecto.

Si es necesario, el comprador puede enviar una respuesta pública a su mensaje (el equipo completo y todos los proveedores lo recibirán) para asegurar que todos los interesados comparten el mismo nivel de información.

| Console                                                            | Doc13555 - EGP_RFP for guide            | Siga el vínculo <u>Event messages</u> (Mensajes de evento) para: | Time remai | ning 13 days 23:24:08             |
|--------------------------------------------------------------------|-----------------------------------------|------------------------------------------------------------------|------------|-----------------------------------|
| Response History                                                   | Supplier Responses                      | - consultar todos los mensajes que recibe                        | (Section - | 4 of 4) <u>&lt;&lt; Prev.</u> 🔛 🛛 |
| 1. <u>Review Event</u>                                             | Name ↑                                  | - enviar nuevos mensajes                                         |            | Extended Price                    |
| Details                                                            | ▼ 4.4 Commercial proposal               | roopender proguntee                                              |            |                                   |
| <ul> <li>2. <u>Review and Accept</u></li> <li>Agreement</li> </ul> | 4.4.1 Commercial proposal               | - responder preguntas                                            |            | * <u>Attach a file</u>            |
| < 3. Select Lots                                                   | 4.4.2 Alternative commercial prop       | osal                                                             |            | Attach a file_                    |
| 4 Submit Response                                                  | ▼ 4.5 Pricing                           |                                                                  |            |                                   |
|                                                                    | 4.5.1 Price Matrix duly filled          |                                                                  |            | * <u>Attach a file</u>            |
|                                                                    | 4.5.3 Final Price                       |                                                                  |            | * EUR                             |
| ✓ Event Contents                                                   | Please clarify the total price r        | refering to your answer.                                         |            |                                   |
| All Content                                                        | ▼ 4.6 Contractual aspects               |                                                                  |            |                                   |
| 1 CFT Invitation and P                                             | 4.6.1 Contractual remarks               |                                                                  |            | * Unspecified -                   |
| 2 Contact Information                                              | 4.6.2 Contractual compliance mat        | rix                                                              |            | * <u>Attach a file</u>            |
| 3 EADS Requirements                                                |                                         |                                                                  |            | * indicates required field        |
| 4 Supplier Responses                                               | Submit Entire Response Update Totals    | Save   Compose Message Excel Import                              |            |                                   |
|                                                                    |                                         | Participant Terms                                                | <u>5</u>   | $\boxtimes$                       |
| Al hacer clic e                                                    | en el botón <b>[Compose Message]</b> (C | Componer                                                         |            |                                   |
| mensaje), usted                                                    | puede enviar nuevos mensajes a todo     | el equipo                                                        |            |                                   |
| del proyecto.                                                      | · ·                                     |                                                                  |            | AIDDUIC                           |
|                                                                    |                                         |                                                                  |            | AIKBUS                            |

## Cómo enviar un mensaje (2/2)

- El cuadro de mensajes presenta todos los mensajes relacionados con el evento:
- desde el Sistema invitación al evento, modificación de hora, etc.
- desde el Propietario del Evento información enviada por el comprador y su equipo MFT
- desde usted preguntas enviadas al equipo Airbus.

# Image: State of the partiest in the partiest in the partis in the partiest in the partiest in the partiest in t

|            | Id         | Replied To | Sent ↓                 | From                                     | Contact Name                | Subject                                                                   | <ul> <li>All Messages</li> </ul>       |
|------------|------------|------------|------------------------|------------------------------------------|-----------------------------|---------------------------------------------------------------------------|----------------------------------------|
| $\odot$    | MSG11342   | No         | 05/21/2012 11:22 AM    | eProc Strategic Procurement              | Olivier de Mainel           | Event Test-is now resumed.                                                | Messages From Event Owner              |
| $\bigcirc$ | MSG11341   | No         | 05/21/2012 11:21 AM    | eProc Strategic Procurement              | Charles <u>de Krista</u> et | Event Test-is now paused.                                                 | Messages From System<br>Messages Synt  |
| $\odot$    | MSG11340   | No         | 05/21/2012 11:21 AM    | <u>eProc Strategic Procurement – VAL</u> | Shire de Suitael            | Event Test-has been reduced by 1 Day.                                     | Export to Excel                        |
| $\odot$    | MSG11339   | No         | 05/21/2012 11:20 AM    | <u>eProc Strategic Procurement – VAL</u> | <u> Thi a de Kaimel</u>     | Event Test-is now resumed.                                                | Export all Rows<br>Export gurrent Page |
| $\bigcirc$ | MSG11338   | No         | 05/21/2012 11:20 AM    | <u>eProc Strategic Procurement – VAL</u> | Olivier on Partnet          | Event Test- is now paused.                                                | Show/Hide Rows                         |
| $\odot$    | MSG11334   | No         | 05/21/2012 11:19 AM    | <u>eProc Strategic Procurement – VAL</u> | <u>19 a. – Ja Marimel</u>   | You are invited to participate in event: Test                             | Shoy Details                           |
| $\odot$    | MSG11333   | No         | 05/21/2012 11:19 AM    | <u>eProc Strategic Procurement – VAL</u> | <u>Cicligada Kantosi</u>    | You are invited to participate in event: Test                             |                                        |
| L (        | View Reply | Compos     | Message Download all a | attachments                              |                             |                                                                           |                                        |
|            |            |            |                        |                                          |                             |                                                                           |                                        |
|            |            |            |                        |                                          | [<br>! E                    | menú de onción de cuadro le permite a usted:                              | Done                                   |
| L          |            |            |                        |                                          |                             | Filtrar los mensajes de evento por remitente<br>Exportar mensajes a Excel |                                        |

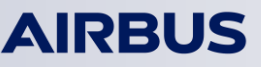

Proveedor - Referencia breve

## Cómo cargar un archivo

| All Content                                                                                                    |                                    |
|----------------------------------------------------------------------------------------------------|------------------------------------|
| Name ↑                                                                                                    |                                    |
| ▼ 1 CFT Invitation and Participation                                                                                                    |                                    |
| 1.1 Airbus is pleased to invite you to participate in a call for tenders                                                                                    | RFP invitation Letter V2.docx      |
| 1.2 Appendix B: Prices                                                                                                    | Financial Returnable Template.xlsx |
| 2 Please provide the Financial Returnable Template (use the dedicated template - WPA Appendix B)                                                            | * <u>Attach a file</u>             |
|                                                                                                    | * indicates required field         |
| Submit Entire Response Reload Last Bid Save   Compose Message Excel Import                                                                                  |                                    |
|                                                                                                    | 🗢 Notifications 🛁 Pr               |
|                                                                                                    |                                    |
|                                                                                                    | OK) Cancel                         |
| Update Attachment                                                                                                    |                                    |
| Enter the location of a file to add as an Attachment. To search for a particular file, click Browse When you have finished, click OK to add the attachment. |                                    |
| Attachment:                                                                                                    |                                    |
|                                                                                                    |                                    |
|                                                                                                    |                                    |

| All Content                                           |                                                 |                                                                                        |
|-------------------------------------------------------|-------------------------------------------------|----------------------------------------------------------------------------------------|
| Name 7                                                | Submit this response?                           |                                                                                        |
| <b># 1 CFT Invitation and Participation</b>           | Click OK to to built                            |                                                                                        |
| 1.1 Airbus is pleased to invite you                   |                                                 | RFP invitation Letter V2.docx                                                          |
| 1.2 Appendix B: Prices                                | OK Cancel                                       | Enancial Returnable Template.xlsx                                                      |
| 2 Please provide the Financial Returns<br>Appendix B) | able Template (use the dedicated template - WPA | *      Einancial Returnable Template-Supplier-Answer1.xisx Update file     Delete file |
|                                                       |                                                 | * indicates required field                                                             |

#### AIRBUS

#### Cuando el estado está abierto, el proveedor puede modificar las respuestas

| AIRBUS                             | Operation         Eprocestrategic procurement           Any documents, data or information protectively marked as Military Classified, Governmental classified and Airbus Company Secret shall not be stored neither exchanged in ePROC. Export controlled documents sent via or stored in ePROC must be approved by the applicable Governmental authorities and remain under responsibility of the Supplier. | Welcome                                             |
|------------------------------------|----------------------------------------------------------------------------------------------------|-----------------------------------------------------|
| E Home                             |                                                                                                    | 👄 Notifications 🛛 Prin                              |
| Console                            | Doc76219 - EVENT-TEST-REVISE-ANSWER-SUPPLIER                                                                                                    | Time remaining 13 days 23:54:15                     |
| Event Messages<br>Response History | Your response has been submitted. Thank you for participating in the event.  Revise Response                                                                                                    |                                                     |
| <ol> <li>Review Event</li> </ol>   | All Content                                                                                                    |                                                     |
| 2. Review and Accept               | Name †                                                                                                    |                                                     |
| Agreement                          | ▼ 1 CFT Invitation and Participation                                                                                                    |                                                     |
| 3. Submit Response                 | 1.1 Airbus is pleased to invite you to participate in a call for tenders                                                                                                    | RFP invitation Letter V2.docx                       |
|                                    | 1.2 Appendix B: Prices                                                                                                    | Einancial Returnable Template.xlsx                  |
|                                    | 2 Please provide the Financial Returnable Template (use the dedicated template - WPA Appendix B)                                                                                                    | Einancial Returnable Template-Supplier-Answer1.xlsx |
| V Event Contents                   | Compose Message                                                                                                    |                                                     |
| 1 CFT Invitation and P             |                                                                                                    |                                                     |
|                                    |                                                                                                    |                                                     |
|                                    |                                                                                                    |                                                     |
|                                    |                                                                                                    |                                                     |

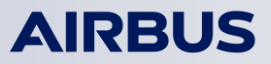

E Home

#### Actualizar un archivo (1/3)

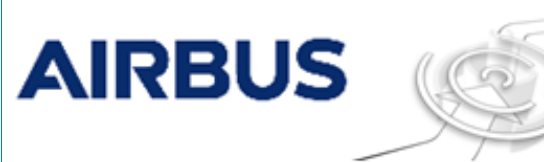

#### **ePROC** strategic procurement

Any documents, data or information protectively marked as Military Classified, Governmental classified and Airbus Company Secret shall not be stored neither exchanged in ePROC. Export controlled documents sent via or stored in ePROC must be approved by the applicable Governmental authorities and remain under responsibility of the Supplier.

Welcome

| Console                                                       | Doc76219 - EVENT-TEST-REVISE-ANSWER-SUPPLIER                                                     |                                                            | Time remaining      | 00:36:35           |
|---------------------------------------------------------------|--------------------------------------------------------------------------------------------------|------------------------------------------------------------|---------------------|--------------------|
| Event Messages                                                |                                                                                                  |                                                            |                     |                    |
| ✓ Checklist                                                   | All Content                                                                                      |                                                            |                     |                    |
| 1. <u>Review Event</u>                                        | Name ↑                                                                                           |                                                            |                     |                    |
| Details                                                       | ▼ 1 CFT Invitation and Participation                                                             |                                                            |                     |                    |
| <ul> <li>2. <u>Review and Accept</u><br/>Agreement</li> </ul> | 1.1 Airbus is pleased to invite you to participate in a call for tenders                         | RFP invitation Letter V2.docx                              |                     |                    |
| 3. Submit Response                                            | 1.2 Appendix B: Prices                                                                           | Financial Returnable Template.xls                          | ×                   |                    |
|                                                               | 2 Please provide the Financial Returnable Template (use the dedicated template - WPA Appendix B) | *  in <u>Financial Returnable Template-Sup</u> Delete file | oplier-Answer1.xlsx | <u>Update file</u> |
|                                                               |                                                                                                  |                                                            | * indicates r       | equired field      |
| All Content                                                   | Submit Entire Response (Reload Last Bid) (Save)   (Compose Message) (Excel Import)               |                                                            |                     |                    |
| 1 CFT Invitation and P                                        |                                                                                                  |                                                            |                     |                    |

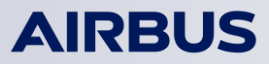

**AIRBUS** 

#### Actualizar un archivo (2/3)

## ePROC strategic procurement

Any documents, data or information protectively marked as Military Classified, Governmental classified and Airbus Company Secret shall not be stored neither exchanged in ePROC. Export controlled documents sent via or stored in ePROC must be approved by the applicable Governmental authorities and remain under responsibility of the Supplier.

|                                                                                                    | 🖴 Notifications 🛛 🖨 Pri |
|----------------------------------------------------------------------------------------------------|-------------------------|
|                                                                                                    |                         |
|                                                                                                    | OK Cancel               |
| Update Attachment                                                                                                    |                         |
| Enter the location of a file to add as an Attachment. To search for a particular file, click Browse When you have finished, click OK to add the attachment. |                         |
| Attachment:                                                                                                    |                         |
|                                                                                                    | OK Cancel               |

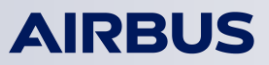

Welcome

#### Actualizar un archivo (3/3)

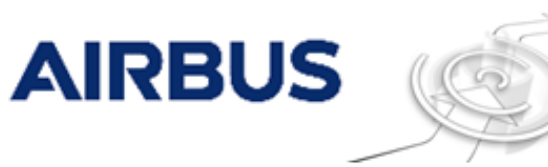

#### ePROC strategic procurement

Any documents, data or information protectively marked as Military Classified, Governmental classified and Airbus Company Secret shall not be stored neither exchanged in ePROC. Export controlled documents sent via or stored in ePROC must be approved by the applicable Governmental authorities and remain under responsibility of the Supplier.

Welcome

#### Home Home

| Console                                         | Doc76219 - EVENT-TEST-REVISE-ANSWER-SUPPLIER                                         |                                |                                                              | Time remaining      | 00:54:33      |
|-------------------------------------------------|--------------------------------------------------------------------------------------|--------------------------------|--------------------------------------------------------------|---------------------|---------------|
| Event Messages<br>Response History              | All Content                                                                          |                                |                                                              |                     |               |
| Checklist                                       | Name †                                                                               | ✓ Submit this response?        |                                                              |                     |               |
| Details                                         | T 1 CFT Invitation and Participation                                                 | Click OK to submit.            |                                                              |                     |               |
| 2. <u>Review and Accept</u><br><u>Agreement</u> | <ol> <li>Airbus is pleased to invite you to participate in a call for ten</li> </ol> | [OK] Count                     | RFP invitation Letter V2.docs                                |                     |               |
| J. Submit Response                              | 1.2 Appendix B: Prices                                                               |                                | Einancial Returnable Template.xlsx                           |                     |               |
|                                                 | 2 Please provide the Financial Returnable Template (use the dedicated)               | ted template - WPA Appendix B) | * Einancial Returnable Template-Supplier-Answer2.xlsx Update | file Delete file 2J |               |
|                                                 |                                                                                      |                                |                                                              | * indicates n       | equired field |
| The Event Contents                              | Submit Entire Response Reload Last Bid Save 1 Compose Mess                           | age Excel Import               |                                                              |                     |               |
| All Content                                     |                                                                                      |                                |                                                              |                     |               |
| 1 CFT Invitation and P                          |                                                                                      |                                |                                                              |                     |               |

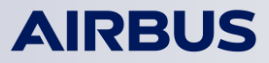

Notifications

## La respuesta se modificó, se muestra una banda verde

| AIRBUS                                                      | eprocessing end of the support of the support of the super of the support of the support of the super of the support of the support of t | Welcome                                 |
|-------------------------------------------------------------|----------------------------------------------------------------------------------------------------|-----------------------------------------|
| 🕞 Home                                                      |                                                                                                    | 🖂 Notifications 🛛 🖨 Prin                |
| Console                                                     | Doc76219 - EVENT-TEST-REVISE-ANSWER-SUPPLIER                                                                                                    | Time remaining 00:21:09                 |
| Event Messages                                              | ✓ Your revised response has been submitted. Thank you for participating in the event.                                                                                                    |                                         |
| Response History                                            | Revise Response                                                                                                    |                                         |
|                                                             |                                                                                                    |                                         |
| <ul> <li>I. <u>Review Event</u></li> <li>Details</li> </ul> | All Content                                                                                                    |                                         |
| <ol> <li>A 2. Review and Accept</li> </ol>                  | Name ↑                                                                                                    |                                         |
| Agreement                                                   | ▼ 1 CFT Invitation and Participation                                                                                                    |                                         |
| 3. Submit Response                                          | 1.1 Airbus is pleased to invite you to participate in a call for tenders                                                                                                    | RFP invitation Letter V2.docx           |
|                                                             | 1.2 Appendix B: Prices                                                                                                    | Financial Returnable Template.xlsx      |
|                                                             | 2 Please provide the Financial Returnable Template (use the dedicated template - WPA Appendix B)                                                                                                    | Financial Returnable Template-Supplier- |
| ✓ Event Contents                                            |                                                                                                    | Answer2.xlsx                            |
| <u>All Content</u>                                          | Compose Message                                                                                                    |                                         |
| 1 CFT Invitation and P                                      |                                                                                                    |                                         |
|                                                             |                                                                                                    |                                         |

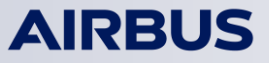

# No es mas posible modificar la respuesta cuando el evento va al "Pending Session" estado

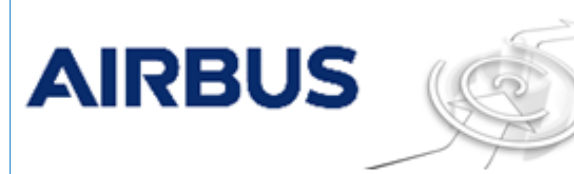

#### ePROC strategic procurement

Any documents, data or information protectively marked as Military Classified, Governmental classified and Airbus Company Secret shall not be stored neither exchanged in ePROC. Export controlled documents sent via or stored in ePROC must be approved by the applicable Governmental authorities and remain under responsibility of the Supplier.

Welcome

| E Home                                                        |                                                                                                  | 🗢 Notificationa 🛛 Print                             |
|---------------------------------------------------------------|--------------------------------------------------------------------------------------------------|-----------------------------------------------------|
| Console                                                       | Doc76219 - EVENT-TEST-REVISE-ANSWER-SUPPLIER                                                     | Pending Selection                                   |
| Event Messages                                                | I The bid shown is your last accepted bid. It is not the last bid you saved.                     |                                                     |
| Response History                                              | All Content                                                                                      |                                                     |
| < 1. Review Event                                             | Name †                                                                                           |                                                     |
| Details                                                       | ▼ 1 CFT Invitation and Participation                                                             |                                                     |
| <ul> <li>2. <u>Review and Accept</u><br/>Agreement</li> </ul> | 1.1 Airbus is pleased to invite you to participate in a call for tenders                         | 8FP invitation Letter V2.docx                       |
| 2 J. Submit Response                                          | 1.2 Appendix 8: Prices                                                                           | Einancial Returnable Template.xizx                  |
|                                                               | 2 Please provide the Financial Returnable Template (use the dedicated template - WPA Appendix B) | Einancial Returnable Template-Supplier-Answer1.xlsx |
|                                                               | Compose Nessage                                                                                  |                                                     |
| P Event Contents                                              |                                                                                                  |                                                     |
| All Content                                                   |                                                                                                  |                                                     |
| 1 CFT Invitation and P                                        |                                                                                                  |                                                     |
|                                                               |                                                                                                  |                                                     |

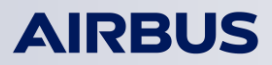

## Cuando el estado es re-abierto, el proveedor puede modificar las respuestas

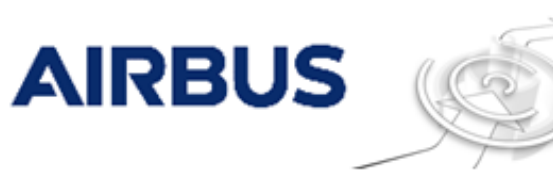

#### ePROC strategic procurement

Any documents, data or information protectively marked as Military Classified, Governmental classified and Airbus Company Secret shall not be stored neither exchanged in ePROC. Export controlled documents sent via or stored in ePROC must be approved by the applicable Governmental authorities and remain under responsibility of the Supplier.

| _ | _ |   |   |
|---|---|---|---|
|   |   | _ | _ |
|   |   |   |   |
|   |   |   |   |

| Console                          | 🜇 Doc76219 - EVENT-TEST-REVISE-ANSWER-SUPPLIER                              |                                                                                                    | 11                                            | ime remaining | 00:57:59 |
|----------------------------------|-----------------------------------------------------------------------------|----------------------------------------------------------------------------------------------------|-----------------------------------------------|---------------|----------|
| Event Messages                   | I You have submitted a response for this event. Thank you for participation | pating.                                                                                            |                                               |               |          |
| Response History                 |                                                                             | Revise Response                                                                                    |                                               |               |          |
| ♥ Checklist                      |                                                                             | Revise Response?                                                                                   |                                               |               |          |
| <ol> <li>Review Event</li> </ol> | All Content                                                                 |                                                                                                    |                                               |               |          |
| Decans                           | Name 1                                                                      | You have already submitted a response for this<br>event. Click OK if you would like to revise your |                                               |               |          |
| Agreement                        | ¥ 1 CFT Invitation and Participation                                        | response.                                                                                          |                                               |               |          |
| J. Submit Response               | 1.1 Airbus is pleased to invite you to participate in a call for ten:       | OK Cancel                                                                                          | RFP invitation Letter V2.docx                 |               |          |
|                                  | 1.2 Appendix B: Prices                                                      |                                                                                                    | Einancial Returnable Template.xlax            |               |          |
|                                  | 2 Please provide the Financial Returnable Template (use the dedicat         | ted template - WPA Appendix B)                                                                     | Financial Returnable Template-Supplier-Answer | ett.odsoc     |          |
| Prevent Contents                 | Compose Message                                                             |                                                                                                    |                                               |               |          |
| All Content                      | (Compose Hessage)                                                           |                                                                                                    |                                               |               |          |
| 1 CPT Invitation and P           |                                                                             |                                                                                                    |                                               |               |          |
|                                  |                                                                             |                                                                                                    |                                               |               |          |
|                                  |                                                                             |                                                                                                    |                                               |               |          |

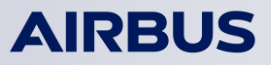

Welcome

#### 2 Cómo inscribirse en ePROC

#### **3** Primera conexión

**4** Cómo realizar las principales actividades

#### **5 Contacto y ayuda**

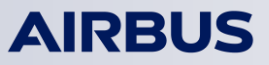

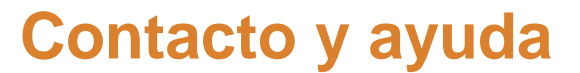

¿Ha olvidó su nombre o contraseña?

| Haga cl<br>vínculo a | clic en el<br>apropiado | AIRBUS                                                                                                    | eproc strategic procurement<br>Any documents, data or information protectively marked as Military Classified, Governmental<br>classified and Airbus Company Secret shall not be stored neither exchanged in ePROC. Export<br>controlled documents sent via or stored in ePROC must be approved by the applicable<br>Governmental authorities and remain under responsibility of the Supplier. |
|----------------------|-------------------------|----------------------------------------------------------------------------------------------------|----------------------------------------------------------------------------------------------------|
|                      |                         | Nombre de usuario:         Contraseña:         Contraseña:         Inicio de sesión         Àta olvidado su nombre de usuario o contraseña?         Registrarse como nuevo proveedor         Póngase en contacto con nosotros | Certain Strategic procurement                                                                                                    |
| ſ                    |                         | Contacto                                                                                                    |                                                                                                    |

Para apoyo adicional, contacte la mesa de servicio, disponible las 24 horas del día/ los 7 días de la semana

- por e-mail: <a href="mailto:support.eproc@airbus.com">support.eproc@airbus.com</a>
- por teléfono: 00 33 1 57 32 48 95

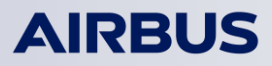